# POTVRZENÍ OD TĚLOVÝCHOVNÉHO LÉKAŘE SPORTOVNÍ PROHLÍDKA

# NAHRÁVÁTE DO SIS – NEODEVZDÁVÁTE NA STUDIJNÍM ODDĚLENÍ

Povinná pro tělovýchovné studijní programy.

Pro ostatní studijní programy je nutná pouze v případě zapisování předmětů dle opatření děkana č. 15/2023.

Vážení studenti,

níže naleznete návod na nahrání lékařské prohlídky do SIS.

Věnujte pozornost FORMÁTU vkládané přílohy, aby mohla být schválena studijním oddělením.

- 1. Pokud jste již prohlídku do SIS nahráli, proveďte kontrolu dle návodu v příloze, abyste se ujistili, že máte prohlídku schválenou. V osobních údajích v SIS, v poznámce je pak uvedeno datum prohlídky.
- 2. Věnujte pozornost akademickému roku, pro který je prohlídka platná.
- Pokud půjdete na prohlídku v pozdějším termínu, soubor nahrajte do SIS až v době platnosti nové prohlídky. Pokud prohlídka pozbude platnosti, dostanete se do problému se zápisem předmětu či s účastí ve výuce.

Prozatím zůstává informace o prohlídkách i v poznámce v Osobních údajích v SIS, jak jste zvyklí. Zde je uvedeno datum absolvované prohlídky (platnost tedy je: datum prohlídky + 364 dní).

Děkujeme za spolupráci a přejeme hodně zdaru.

Vaše studijní oddělení

Postup nahrání sportovně lékařské prohlídky do SIS:

1. Otevřít Osobní údaje a nastavení

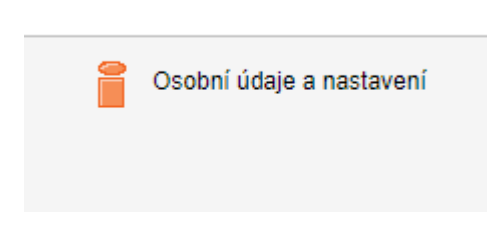

2. Na horní zelené liště otevřít Příchozí dokumenty

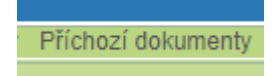

3. V Nový dokument vybrat Typ dokumentu - Specializované lékařské potvrzení

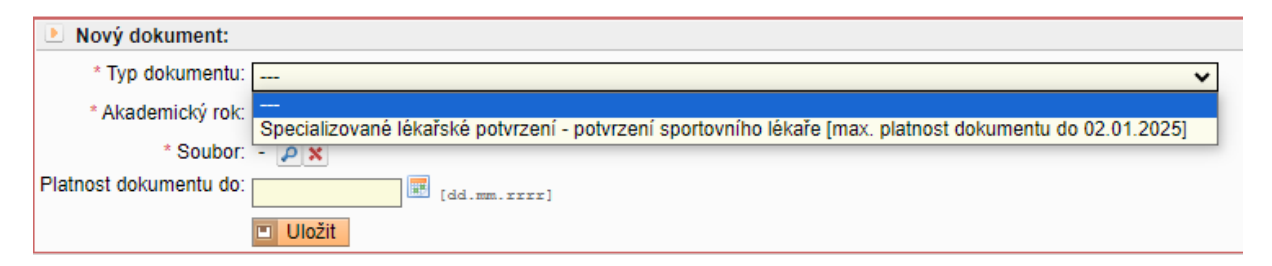

#### 4. Zadat Akademický rok

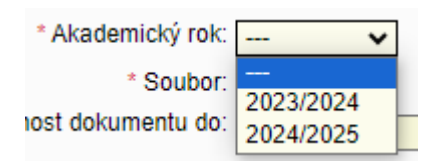

 Nahrát Soubor – vložit SCAN, FOTO platného (aktuálního) Specializovaného lékařského potvrzení pouze ve formátech: DOC, DOCX, PDF, RTF, JPG, PNG VKLÁDEJTE POUZE 1 SOUBOR (pokud je sportovní potvrzení na více listech, dejte všechny listy do 1 přílohy v pdf)

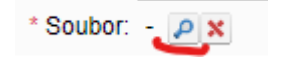

6. Vyplnit Platnost dokumentu ve správném formátu = datum prohlídky + 364 dní

Platnost dokumentu do: [dd.mm.rrr]

7. Ulož – Příklad: prohlídku u sportovního lékaře jste absolvoval/a dne 22. 11. 2023
POZOR: datum musí být ve formátu např. 01.01.2024

| Nový dokument:         |                                                                                                    |
|------------------------|----------------------------------------------------------------------------------------------------|
| * Typ dokumentu:       | Specializované lékařské potvrzení - potvrzení sportovního lékaře [max. platnost dokumentu do 02.01.2025] 🗸 |
| * Akademický rok:      | 2023/2024 🗸                                                                                                |
| * Soubor:              | potvrzení.pdf 🗢 🔎 🗙                                                                                        |
| Platnost dokumentu do: | 21.11.2024 [dd.mm.rrr]                                                                                     |
|                        | Uložit                                                                                                    |

## SCHVÁLENÍ PŘÍLOHY:

Pokud bude vaše příloha (Specializované lékařské potvrzení) schválena studijním oddělením -

ve sloupci **Schváleno** budete mít zeleně zaškrtnuto

## a Platnost dokumentu do bude vyplněno datum

| Přichozí dokumenty                                               |                     |                |           |        |                       |        |            |
|------------------------------------------------------------------|---------------------|----------------|-----------|--------|-----------------------|--------|------------|
| Typ dokumentu                                                    | Soubor              | Akademický rok | Schváleno | Odkazy | Platnost dokumentu do | Vložil | Kdy        |
| Specializované lékařské potvrzení - potvrzení sportovního lékaře | Potvrzení MRSL.docx | 2023/2024      | ×         |        | 21.11.2024            | Jan    | 16.01.2024 |

Pokud příloha nebude schválena studijním oddělením, přijde vám email do SIS v Osobních údajích

V případě neschválení (např. nahrání nevhodného dokumentu) a musíte nahrát vše znovu dle výše popsaného.